# Síťový fotovoltaický měnič

# **Xtend Solarmi**

# SUN-1K-G SUN-1.5K-G SUN-2K-G SUN-2.5K-G SUN-3K-G

## Návod k obsluze

| <u>Obsah</u>                                                          |    |
|-----------------------------------------------------------------------|----|
| 1.1 Náhled zařízení – úvodní informace o měniči                       | 3  |
| 1.2 Seznam dílů                                                       | 4  |
| 2. BEZPEČNOSTNÍ UPOZORNĚNÍ A POKYNY                                   | 5  |
| 2.1 Bezpečnostní symboly                                              | 5  |
| 2.2 Bezpečnostní pokyny                                               | 5  |
| 2.3 Poznámky k použití                                                | 6  |
| 3. PROVOZNÍ ROZHRANÍ                                                  | 7  |
| 3.1 Zobrazení rozhraní                                                | 7  |
| 3.2 Indikátor stavu                                                   | 7  |
| 3.3 Tlačítka                                                          | 8  |
| 3.4 LCD displej                                                       | 8  |
| 4. INSTALACE MĚNIČE                                                   |    |
| 4.1 Výběr místa instalace                                             | 9  |
| 4.2 Instalace měniče                                                  |    |
| 5. ZAPOJENÍ DO SÍTĚ                                                   | 13 |
| 5.1 Zapojení konektoru stejnoměrného proudu                           | 13 |
| 5.2 Zapojení konektoru střídavého proudu                              | 15 |
| 5.3 Připojení k zemi                                                  |    |
| 5.4 Maximální proudová ochrana                                        | 19 |
| 5.5 Vzdálený monitoring měniče                                        | 19 |
| 5.6 Instalace dataloggeru                                             |    |
| 5.7 Konfigurace dataloggeru                                           | 20 |
| 6. ZAPNUTÍ A VYPNUTÍ                                                  | 20 |
| 6.1 Uvedení měniče do provozu                                         |    |
| 6.2 Vypnutí měniče                                                    | 21 |
| 6.3 Funkce Anti-PID (volitelné)                                       |    |
| 7. FUNKCE S NULOVÝM PŘETOKEM (volitelné)                              | 22 |
| 7.1 Funkce s nulovým přetokem                                         | 22 |
| 7.1.1 Funkce nulového přetoku prostřednictvím měřiče energie          | 22 |
| 7.1.2 Použití funkce s nulovým přetokem                               | 25 |
| 7.2 Svorka snímače (volitelné)                                        | 25 |
| 7.2.1 Funkce s nulovým přetokem prostřednictvím proudového senzoru CT | 26 |
| 7.3 Použití funkce limiteru                                           |    |
| 7.4 Poznámky k používání funkce limiteru                              | 28 |
|                                                                       |    |

|    | 7.5 Jak sledovat výkon vaší fotovoltaické elektrárny na monitorovacím serveru? | . 28 |
|----|--------------------------------------------------------------------------------|------|
| 8. | OBECNÝ PROVOZ                                                                  | . 30 |
|    | 8.1 Úvodní rozhraní                                                            | . 30 |
|    | 8.2 Podmenu v hlavním menu                                                     | . 32 |
|    | 8.2.1 Informace o zařízení                                                     | . 32 |
|    | 8.2.2 Záznam o závadě                                                          | . 33 |
|    | 8.2.3 Nastavení zapnutí/vypnutí                                                | . 33 |
|    | 8.2.4 Nastavení parametrů                                                      | . 33 |
|    | 8.3 Nastavení systémových parametrů                                            | . 34 |
|    | 8.4 Parametry spuštěného měniče                                                | . 34 |
|    | 8.4.1 Nastavení ActiveP                                                        | . 34 |
|    | 8.5 Ochrana parametrů                                                          | . 37 |
|    | 8.6 Nastavení komunikačních parametrů                                          | . 37 |
| 9. | ÚDRŽBA A OPRAVY                                                                | . 38 |
| 10 | ). INFORMACE O CHYBÁCH A JEJICH ZPRACOVÁNÍ                                     | . 38 |
|    | 10.1 Chybový kód                                                               | . 38 |
| 11 | . SPECIFIKACE                                                                  | . 43 |
| 12 | 2. PROHLÁŠENÍ O SHODĚ                                                          | . 44 |
| 13 | 8. INFORMACE O LIKVIDACI VÝROBKU                                               | . 44 |

#### Obsah příručky:

Příručka popisuje především informace o produktu, pokyny pro instalaci, provoz a údržbu. Příručka nemůže obsahovat kompletní informace o fotovoltaickém (PV) systému.

#### Jak používat tuto příručku:

Před jakoukoli operací na měniči si přečtěte tuto příručku a další související dokumenty. Příručka a související dokumenty musí být pečlivě uloženy a musí být vždy k dispozici. **Obsah může být pravidelně aktualizován nebo revidován v důsledku vývoje výrobku. Informace uvedené v této příručce se mohou měnit bez předchozího upozornění.** 

#### Fotovoltaický systém připojený k síti

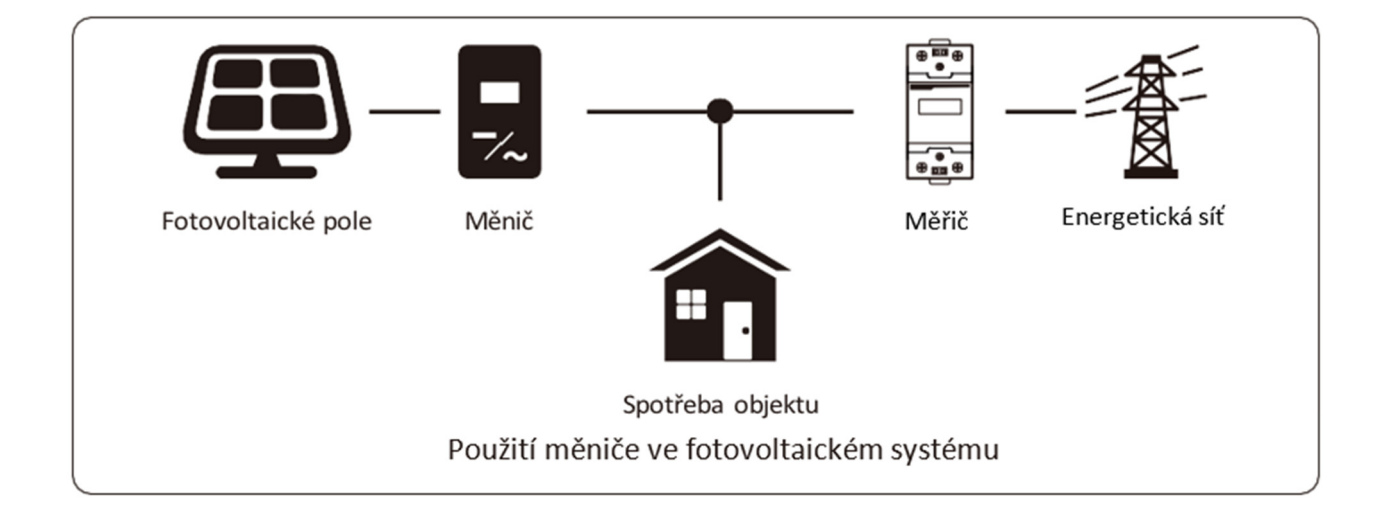

#### 1.1 Náhled zařízení – úvodní informace o měniči

Jednofázový měnič dokáže převádět stejnosměrný proud ze solárních panelů na střídavý proud, který lze dodávat přímo do sítě.

Tato příručka je určena pro modely: SUN-1K-G, SUN-1.5K-G, SUN-2K-G, SUN-2.5K-G and SUN-3K-G.

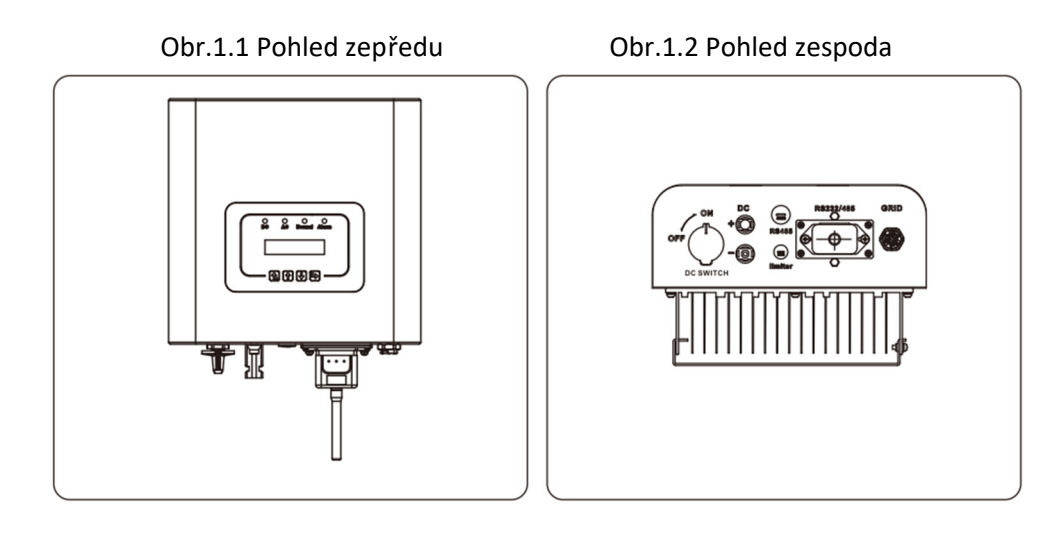

#### 1.2 Seznam dílů

Zkontrolujte, prosím, zda jsou všechny díly součástí balení:

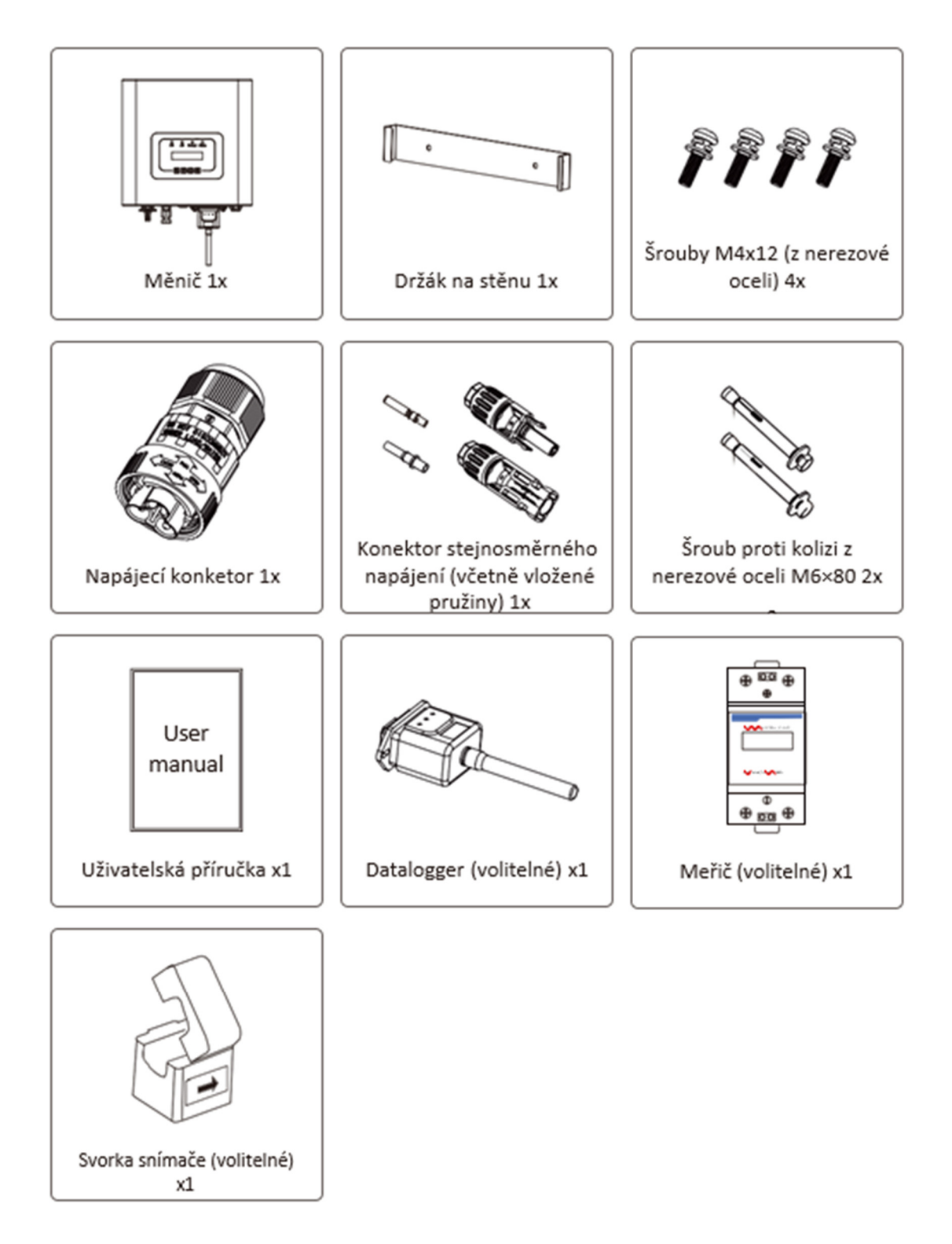

#### 2. BEZPEČNOSTNÍ UPOZORNĚNÍ A POKYNY

Nesprávné použití může vést k nebezpečí úrazu elektrickým proudem nebo popálení. Tato příručka obsahuje důležité pokyny, které je třeba dodržovat při instalaci a údržbě. Před použitím si tyto pokyny pečlivě přečtěte a uschovejte si je pro budoucí použití.

#### 2.1 Bezpečnostní symboly

Bezpečnostní symboly uvedené v této příručce upozorňují na možná bezpečnostní rizika a důležité informace, viz níže:

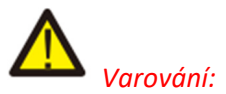

Výstražný symbol označuje důležité bezpečnostní pokyny, jejichž nedodržení může mít za následek vážné zranění nebo smrt.

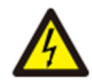

#### Nebezpečí úrazu elektrickým proudem:

Symbol "Pozor, nebezpečí úrazu elektrickým proudem" označuje důležité bezpečnostní pokyny, jejichž nedodržení může způsobit úraz elektrickým proudem.

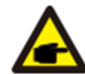

#### Bezpečnostní poznámka:

Symbol poznámky označuje důležité bezpečnostní pokyny, jejichž nesprávné dodržení by mohlo vést k poškození nebo zničení měniče.

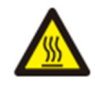

#### Nebezpečí vysokých teplot:

Symbol "Pozor, horký povrch" označuje bezpečnostní pokyny, jejichž nedodržení by mohlo způsobit popáleniny.

#### 2.2 Bezpečnostní pokyny

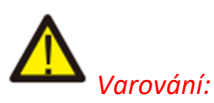

Elektrická instalace měniče musí být v souladu s bezpečnostními provozními předpisy dané země nebo oblasti.

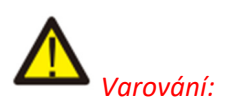

Před provozem měniče je nutné zajistit, aby stejnosměrný vstup a střídavý výstup byly elektricky izolovány. Přísný zákaz uzemnění kladného a záporného pólu fotovoltaického pole. V opačném případě dojde k poškození měniče.

#### A Nebezpečí úrazu elektrickým proudem:

Zákaz demontáže krytu měniče, hrozí nebezpečí úrazu elektrickým proudem, který může způsobit vážné zranění nebo smrt. O opravu požádejte kvalifikovanou osobu.

#### A Nebezpečí úrazu elektrickým proudem:

Při vystavení fotovoltaického modulu slunečnímu záření vzniká na výstupu stejnosměrné napětí. Modulu se nedotýkejte, abyste se nevystavili nebezpečí úrazu elektrickým proudem.

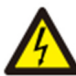

#### Nebezpečí úrazu elektrickým proudem:

Při odpojování vstupu a výstupu měniče z důvodu údržby vyčkejte alespoň 5 minut, než měnič vybije zbytky elektřiny.

### Nebezpečí vysokých teplot:

Teplota měniče může za provozu překročit 80 °C. Nedotýkejte se proto krytu měniče.

#### 2.3 Poznámky k použití

Jednofázový síťový měnič je navržen a testován podle souvisejících bezpečnostních předpisů. Jako elektrické zařízení však může nesprávnou obsluhou způsobit úraz elektrickým proudem nebo zranění. Provozujte přístroj podle níže uvedených požadavků:

1. Měnič by měl být instalován a udržován kvalifikovanou osobou podle místních standardních předpisů.

2. Při instalaci a údržbě musí být nejprve odpojena střídavá strana, poté odpojte stejnosměrnou stranu, poté vyčkejte alespoň 5 minut, aby nedošlo k úrazu elektrickým proudem.

3. Teplota měniče může během provozu překročit 80 °C. Nedotýkejte se ho, abyste se nezranili.

4. Veškerá elektrická instalace musí být prováděna v souladu s místními elektrickými normami a po získání souhlasu s připojením do distribuční sítě mohou odborníci měnič připojit k síti.

5. Prosím dodržujte vhodná antistatická opatření.

6. Měnič instalujte na místě, kde se ho nemohou dotýkat děti.

7. Při spuštění měniče nejprve vypněte jistič na straně střídavého proudu, poté vypněte stranu stejnosměrného proudu; při vypínání měničů nejprve odpojte jistič na straně střídavého proudu, poté odpojte stranu stejnosměrného proudu.

8. Nezapojujte ani nevyjímejte konektory střídavého a stejnosměrného proudu, pokud je měnič v provozu.

9. Vstupní stejnosměrné napětí měniče nesmí překročit maximální hodnotu daného modelu.

#### 3. PROVOZNÍ ROZHRANÍ

#### 3.1 Zobrazení rozhraní

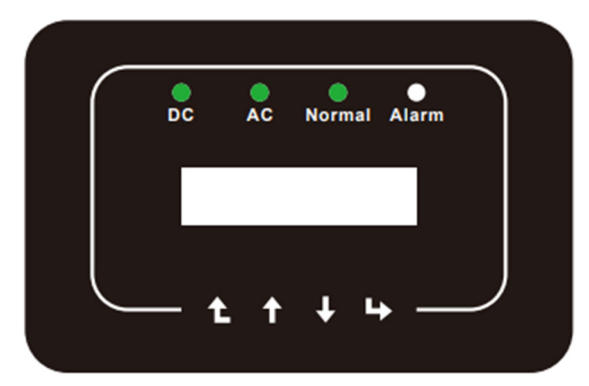

Obr. 3.1 Displej na předním panelu

#### 3.2 Indikátor stavu

Na předním panelu měniče jsou čtyři LED kontrolky. Podrobnosti o stavech kontrolek naleznete níže v tabulce 3.1.

| Kontrolka | Status | Popis                              |
|-----------|--------|------------------------------------|
|           | on     | Měnič detekuje stejnosměrný vstup  |
| DC        | off    | Nízké stejnosměrné vstupní napětí  |
|           | on     | Připojení k elektrické síti        |
| AC        | off    | Síť není dostupná                  |
|           | on     | Za běžných provozních podmínek     |
| NORMAL    | off    | Zastavení provozu                  |
|           | on     | Zjištěné závady nebo hlášení závad |
| ALARM     | off    | Za běžných provozních podmínek     |

Tabulka 3.1 LED indikátory stavu

#### 3.3 Tlačítka

Na předním panelu měniče jsou čtyři tlačítka (zleva doprava): Esc, nahoru, dolů a Enter. Klávesnice slouží k:

- Procházení zobrazených možností (tlačítka Nahoru a Dolů);
- Přístup k úpravě nastavených hodnot (klávesy Esc a Enter).

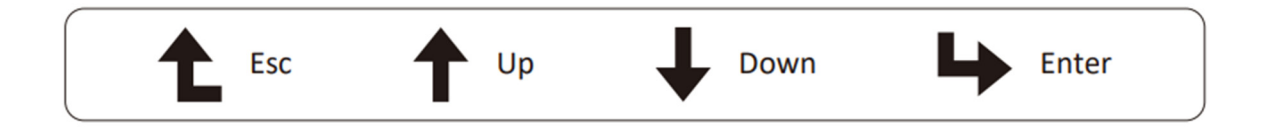

#### 3.4 LCD displej

Na předním panelu měniče je umístěn dvouřádkový LCD displej, který zobrazuje následující informace:

- Provozní stav a údaje měniče;
- Servisní zprávy pro obsluhu;
- Alarmová hlášení a indikace poruch.

#### 4. INSTALACE MĚNIČE

#### 4.1 Výběr místa instalace

Při výběru umístění měniče je třeba zohlednit následující kritéria:

#### VAROVÁNÍ: Nebezpečí požáru

- Neinstalujte měnič v prostorách s vysoce hořlavými materiály nebo plyny.
- Neinstalujte měnič v prostředí s nebezpečím výbuchu.

• Neinstalujte měnič v malých uzavřených prostorách, kde nemůže volně cirkulovat vzduch. Abyste zabránili přehřátí, vždy se ujistěte, že proudění vzduchu kolem měniče není blokováno.

• Vystavení měniče přímému slunečnímu záření zvýší jeho provozní teplotu a může způsobit omezení výstupního výkonu. Doporučujeme, aby byl měnič instalován tak, aby se vyhnul přímému slunečnímu záření nebo dešti.

• Aby se zabránilo přehřátí, je třeba při výběru místa instalace měniče zohlednit teplotu okolního vzduchu. Pokud teplota okolního vzduchu v okolí jednotky překročí 100 °F / 40 °C, doporučuje se použít sluneční clonu minimalizující přímé sluneční záření.

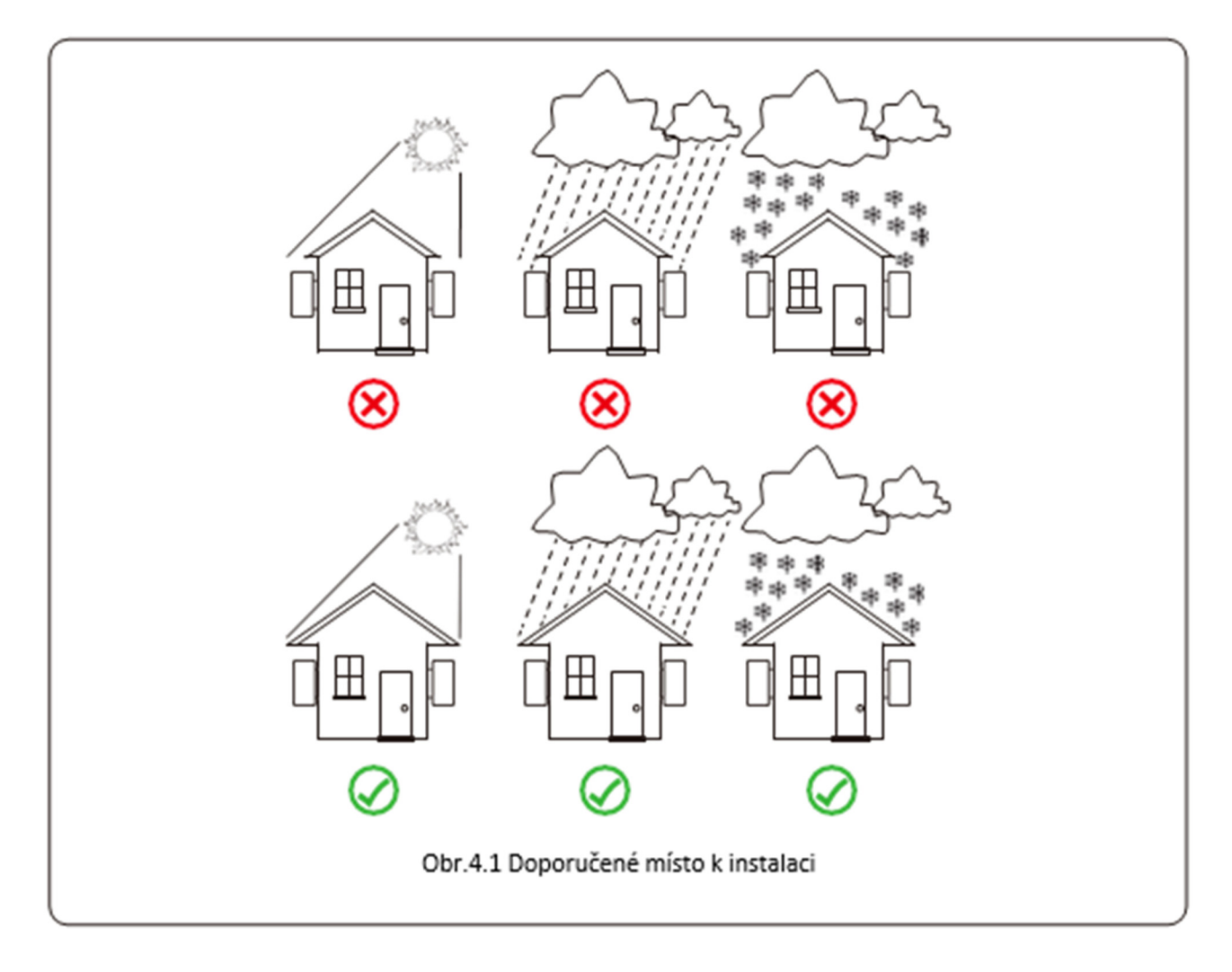

• Instalujte na stěnu nebo pevnou konstrukci, která unese jeho váhu.

• Instalujte ve svislé poloze s maximálním sklonem +/-15°. Pokud je namontovaný měnič nakloněn pod úhlem větším, než je uvedené maximum, může dojít k omezení odvodu tepla a výsledkem může být nižší výstupní výkon.

• Pokud instalujete více měničů, musí být mezi jednotlivými měniči ponechána mezera alespoň 50 cm doprava, doleva, nad i pod pro další měnič. Měnič instalujte na místě, kde se ho nemohou dotknout děti.

Viz obrázek 4.3.

- Instalujte tak, abyste dobře viděli na LCD displej a stav indikátorů.
- Pokud je měnič instalován ve vzduchotěsném prostoru, musí být zajištěno časté větrání.

Bezpečnostní poznámka: Nepokládejte ani neskladujte žádné předměty vedle měniče.

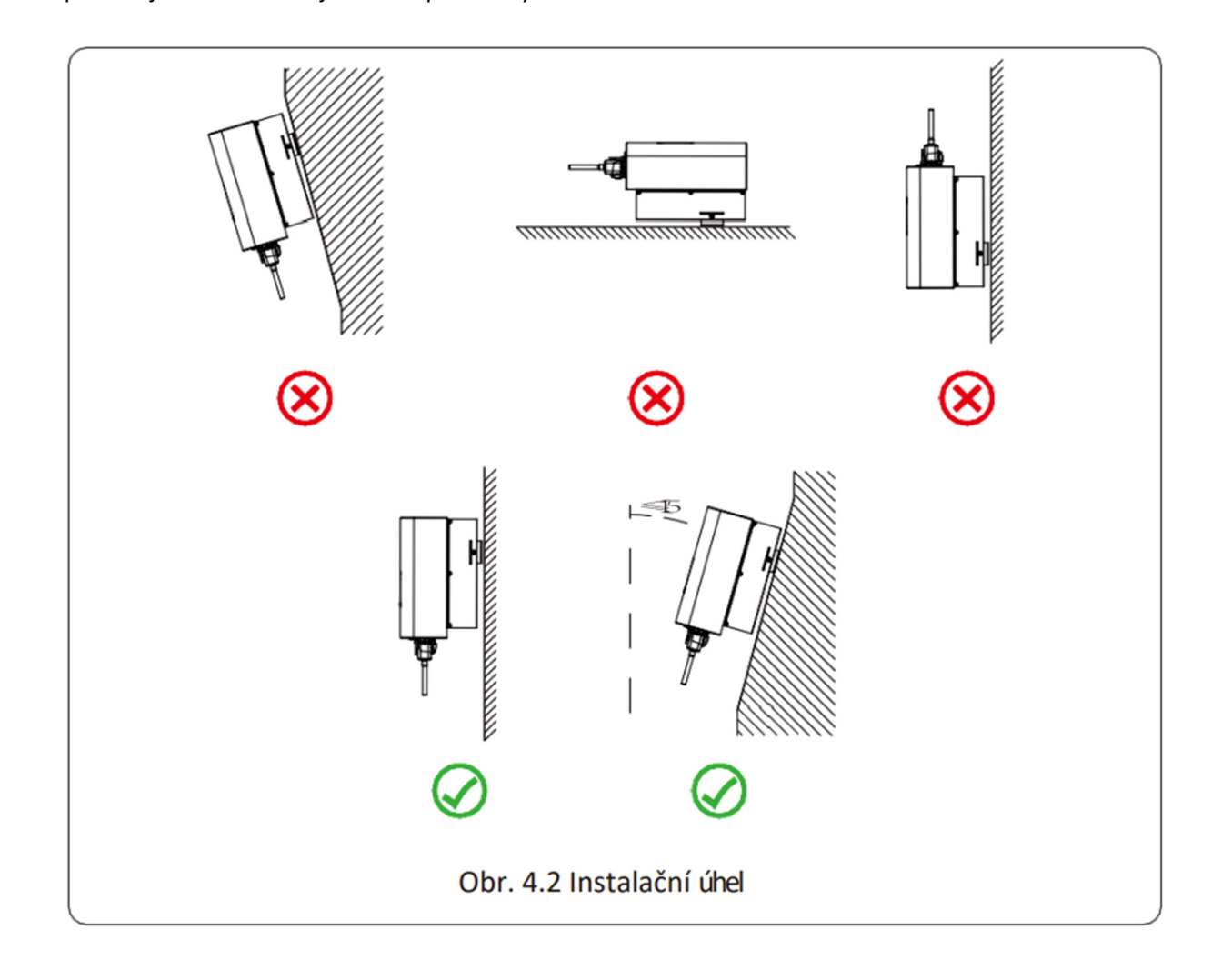

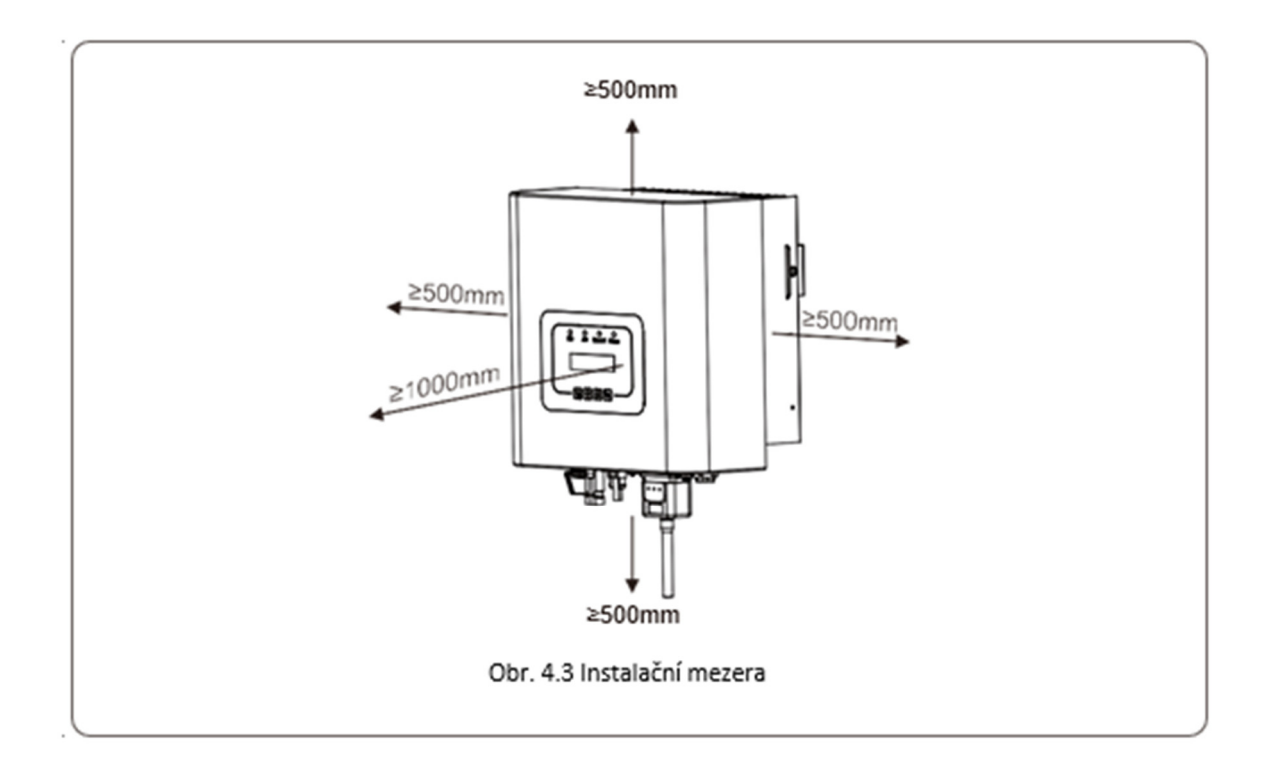

#### 4.2 Instalace měniče

Měnič je navržen pro montáž na stěnu (nejlépe cihlovou stěnu při použití rozpěrného šroubu).

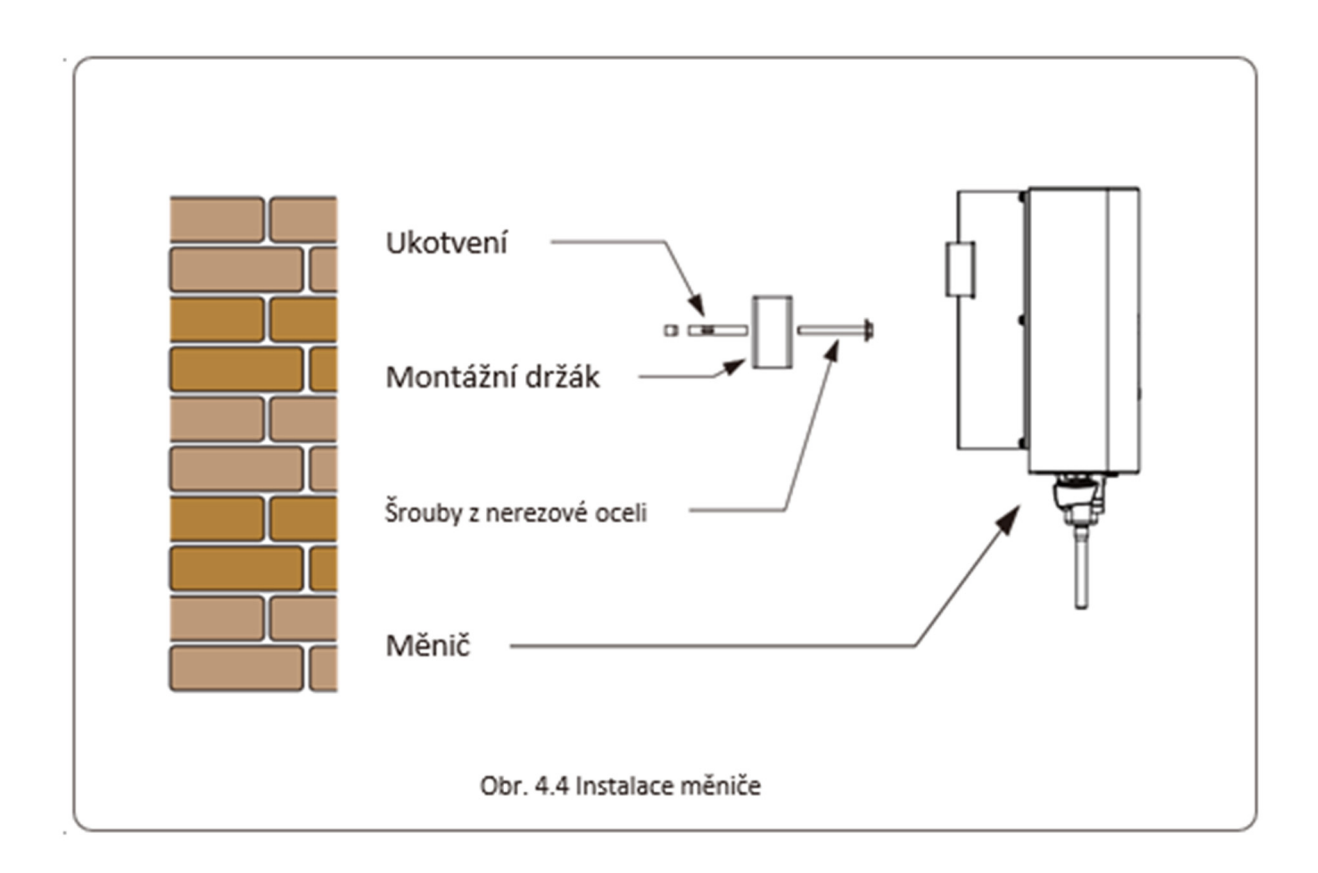

Postup:

1. Vyhledejte na stěně podle polohy šroubů na montážním držáku místo a nakreslete si značky pro vyvrtání otvorů. Cihlová stěna musí být vhodná pro instalaci rozpěrného šroubu.

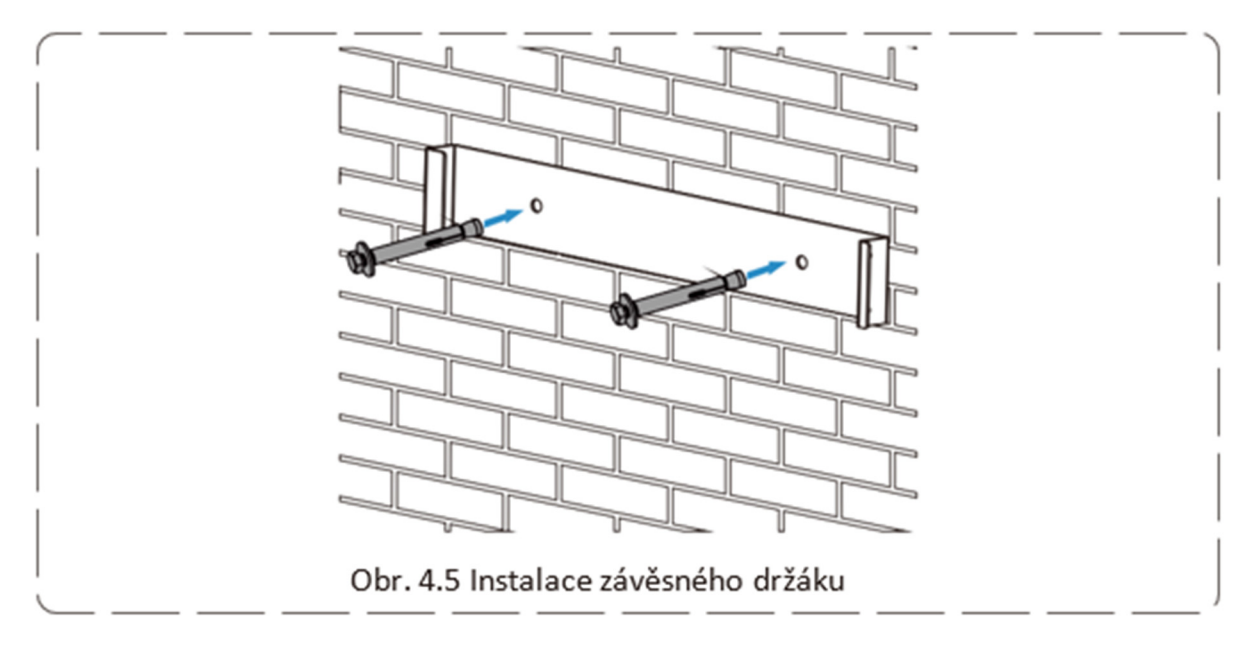

2. Dbejte na to, aby poloha instalačních otvorů na stěně odpovídala otvorům na držáku a aby byl držák umístěn vodorovně.

3. Zavěste měnič na horní část držáku a poté pomocí šroubu M4 z příslušenství zajistěte chladič měniče k držáku tak, aby se měnič nepohyboval.

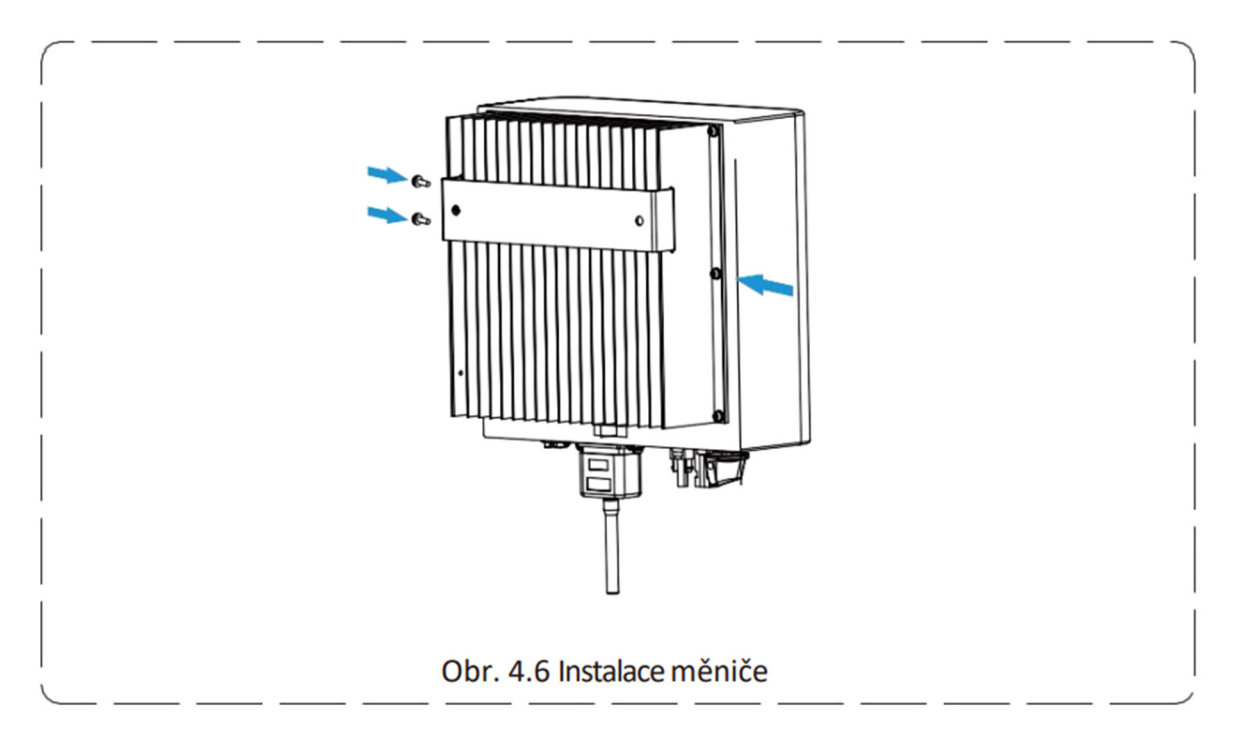

#### 5. ZAPOJENÍ DO SÍTĚ

#### 5.1 Zapojení konektoru stejnoměrného proudu

- 1. Vypněte hlavní vypínač síťového napájení (AC).
- 2. Vypněte stejnosměrný odpínač/jistič.
- 3. Připojte vstupní konektory fotovoltaického pole k měniči.

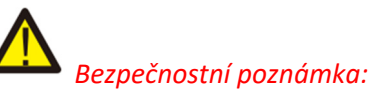

Nepřipojujte kladný nebo záporný pól fotovoltaického pole k zemi, mohlo by to způsobit vážné poškození měniče.

#### A Bezpečnostní poznámka:

Před připojením se ujistěte, že polarita výstupního napětí fotovoltaického pole odpovídá symbolům "DC+" a "DC-".

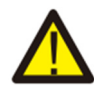

#### Bezpečnostní poznámka:

Před připojením měniče se ujistěte, že napětí naprázdno fotovoltaického pole je v rozmezí vstupního napětí měniče.

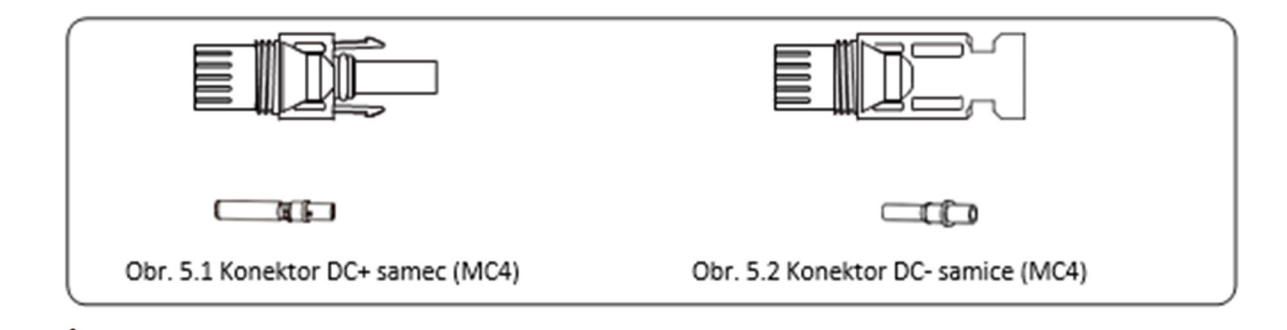

#### Bezpečnostní poznámka:

Použijte doporučený stejnosměrný kabel pro fotovoltaický systém.

|               | Průřez (mm²)       |                    |  |  |  |
|---------------|--------------------|--------------------|--|--|--|
| Druh kabelu   | Rozsah             | Doporučená hodnota |  |  |  |
| Solární kabel | 4.0~6.0 (12~10AWG) | 4.0 (12AWG)        |  |  |  |

Tabulka 5.1 Specifikace stejnosměrných kabelů

Postup montáže konektorů stejnosměrného proudu je uveden níže:

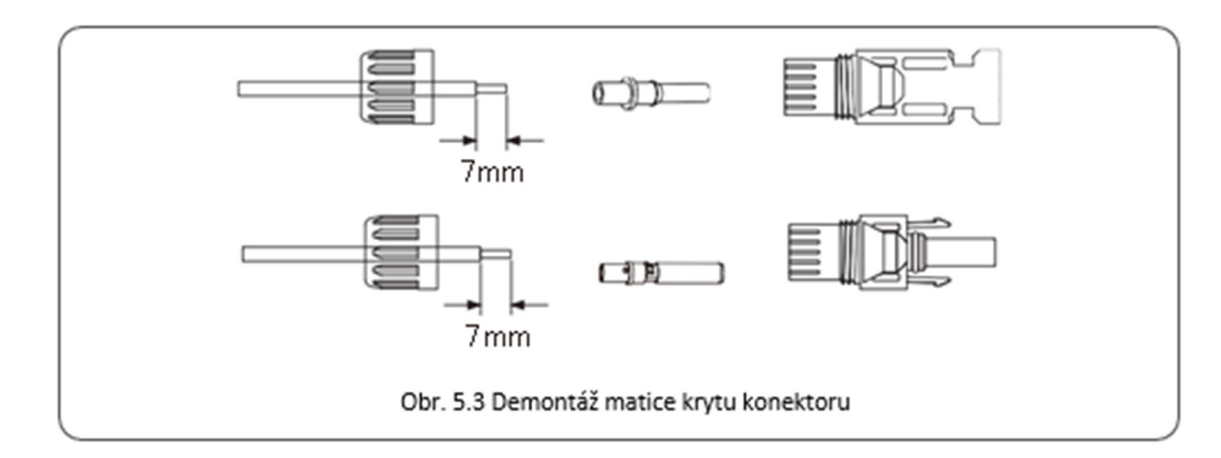

a) Odizolujte stejnosměrný vodič asi 7 mm, demontujte kryt konektoru (viz obrázek 5.3).

b) Zakrimpujte kovové svorky pomocí krimpovacích kleští podle obrázku 5.4.

![](_page_14_Figure_3.jpeg)

c) Vložte kontaktní kolík do horní části konektoru a zašroubujte matici s krytkou do horní části konektoru (jak je znázorněno na obrázku 5.5).

![](_page_14_Figure_5.jpeg)

d) Nakonec zasuňte stejnosměrný konektor do kladného a záporného vstupu měniče, jak je znázorněno na obrázku 5.6.

![](_page_15_Figure_1.jpeg)

![](_page_15_Picture_2.jpeg)

Sluneční světlo svítící na panel vytváří vysoké napětí sériově spojených panelů, které může způsobit ohrožení života. Před připojením vstupního stejnosměrného vedení je proto třeba solární panel zakrýt neprůhledným materiálem a vypínač stejnosměrného proudu nastavit do polohy "OFF", aby nedošlo k ohrožení života.

![](_page_15_Picture_4.jpeg)

Použijte konektor stejnosměrného napájení z přiloženého příslušenství. Používejte pouze kvalitní konektory MC4.

#### 5.2 Zapojení konektoru střídavého proudu

Po připojení stejnosměrných konektorů nezapínejte stejnosměrný spínač. Zapojte svorky střídavého konektoru. Strana měniče je vybavena konektorem pro jednofázový střídavý proud, který tak lze pohodlně připojit k protistraně. Pro snadnou instalaci se doporučují ohebné kabely. Technické údaje jsou uvedeny v tabulce 5.2.

![](_page_15_Picture_8.jpeg)

Varování:

Nepřipojujte jeden jistič pro více měničů. Nepřipojujte zátěž mezi jističe měničů.

| Model      | Průřez              | Vnější průměr<br>kabelu | AWG | Jistič       | Maximální délka kabelu |
|------------|---------------------|-------------------------|-----|--------------|------------------------|
| SUN-1K-G   | 2.5 mm <sup>2</sup> | 15–18 mm                | 12  | 10 A / 400 V |                        |
| SUN-1.5K-G | 2.5 mm <sup>2</sup> | 15–18 mm                | 12  | 10 A / 400 V | Vnčičí kahol           |
| SUN-2K-G   | 2.5 mm <sup>2</sup> | 15–18 mm                | 12  | 16 A / 400 V | (L+N+PE) 20 m          |
| SUN-2.5K-G | 2.5 mm <sup>2</sup> | 15–18 mm                | 12  | 16 A / 400 V |                        |
| SUN-3K-G   | 2.5 mm <sup>2</sup> | 15–18 mm                | 12  | 20 A / 400 V |                        |

#### Tabulka 5.2 Informace o kabeláži

Výstupní konektor střídavého proudu je rozdělen na tři části: zásuvku, pouzdro a těsnící objímku, jak je znázorněno na obrázku 5.7, kroky jsou následující:

Krok 1: Z konektoru střídavého proudu postupně odstraňte těsnicí kroužek a objímku kabelu. Krok 2: Oddělte objímku od odpovídající zásuvky, jak je znázorněno na obrázku 5.7. Tělo konektoru má dva zajišťovací otvory, stiskněte zajišťovací ventil v otvoru směrem dovnitř, abyste oddělili odpovídající zásuvku od objímky.

![](_page_16_Figure_3.jpeg)

Krok 3: Pomocí kleští odizolujte ochranný plášť a izolační vrstvu střídavého kabelu na správnou délku, jak je znázorněno na obrázku 5.8.

![](_page_16_Figure_5.jpeg)

Obr. 5.8 Odizolování kabelu střídavého proudu

![](_page_16_Picture_7.jpeg)

Krok 4: Vložte kabel (L, N, PE) do těsnicí objímky a pouzdra.

Krok 5: Pomocí šroubováku postupně uvolněte šrouby zásuvky, vložte každý vodič do příslušného konektoru a každý šroub utáhněte. Vzor otvorů pro konektor AC je znázorněn na obrázku 5.9.

![](_page_17_Figure_1.jpeg)

Krok 6: Nasaďte pouzdro a těsnicí kroužek. Krok 7: Připojte svorky k měniči podle obrázku 5.10.

![](_page_17_Figure_3.jpeg)

#### 5.3 Připojení k zemi

Správné uzemnění je dobré pro odolnost proti přepětí/EMI. Před připojením střídavých, stejnosměrných a komunikačních kabelů je proto nutné měnič nejprve uzemnit. V případě jednoho systému stačí uzemnit PE vodič. U systémů s více zařízeními je třeba všechny vodiče PE měniče připojit ke stejnému uzemňovacímu měděnému plátu, aby bylo zajištěno ekvipotenciální spojení. Instalace plášťového zemnícího vodiče je znázorněna na obrázku 5.11.

![](_page_18_Figure_2.jpeg)

![](_page_18_Picture_3.jpeg)

Měnič má vestavěný proudový chránič. Pokud je připojen externí proudový chránič, musí být jeho provozní proud větší než 300 mA nebo vyšší, jinak měnič nemusí pracovat správně.

#### 5.4 Maximální proudová ochrana

Pro ochranu střídavého připojení měniče se doporučuje nainstalovat jistič, aby se zabránilo nadproudu. Viz tabulka 5.3 níže.

| Měnič      | Jmenovité výstupní<br>napětí (V) | Jmenovitý výstupní<br>proud (A) | Proud ochranného<br>zařízení (A) |
|------------|----------------------------------|---------------------------------|----------------------------------|
| SUN-1K-G   | 230                              | 4.3                             | 10                               |
| SUN-1.5K-G | 230                              | 6.5                             | 10                               |
| SUN-2K-G   | 230                              | 8.7                             | 16                               |
| SUN-2.5K-G | 230                              | 11                              | 16                               |
| SUN-3K-G   | 230                              | 13.1                            | 20                               |

Tabulka 5.3 Doporučené specifikace

#### 5.5 Vzdálený monitoring měniče

Měnič má funkci bezdrátového vzdáleného monitorování. Měnič s funkcí Wi-Fi je vybaven zástrčkou Wi-Fi pro připojení měniče a sítě. Provoz Wi-Fi dataloggeru, instalace, přístup k internetu, stahování APP a další procesy jsou podrobně popsány v návodu.

![](_page_19_Figure_6.jpeg)

Obr. 5.12 Vzdálený monitoring

#### 5.6 Instalace dataloggeru

Na místě instalace dataloggeru je měnič vybaven těsnicí páskou (jak je znázorněno na obrázku 5.13). Při instalaci dataloggeru těsnicí pásku odstraňte, nahraďte ji těsnicí páskou se **čtvercovým** otvorem z přiloženého příslušenství a utáhněte šrouby. Vložte datalogger a šroubem jej utáhněte. Po dokončení různých elektrických připojení a zapnutí stejnosměrného napájení měniče je potřeba provést konfiguraci dataloggeru. Když je měnič zapnutý na stejnosměrné napájení, je možno zjistit, zda je datalogger napájený (LED kontrolka svítí).

![](_page_20_Figure_2.jpeg)

#### 5.7 Konfigurace dataloggeru

Konfiguraci naleznete na obrázcích obsahující datalogger dále.

#### <u>6. ZAPNUTÍ A VYPNUTÍ</u>

Před spuštěním měniče se ujistěte, že měnič splňuje následující podmínky, jinak může dojít k požáru nebo poškození měniče. V takovém případě nepřebíráme žádnou odpovědnost. Současně pro optimalizaci konfigurace systému doporučujeme, aby byly oba vstupy připojeny ke stejnému počtu fotovoltaických modulů.

a) Maximální napětí naprázdno každé sady fotovoltaických modulů nesmí za žádných podmínek překročit 550 Vdc.

b) Na každém vstupu měniče se používá stejný typ fotovoltaického modulu v sérii.

c) Celkový výstupní výkon fotovoltaického pole nesmí překročit maximální příkon měniče, každý fotovoltaický modul nesmí překročit jmenovitý výkon každého kanálu.

#### 6.1 Uvedení měniče do provozu

Při uvádění do provozu jednofázového měniče by se měly provést následující kroky: 1. Nejprve zapněte jistič střídavého proudu.

2. Zapněte stejnosměrný spínač fotovoltaického modulu, a pokud panel poskytuje dostatečné startovací napětí a výkon, měnič se spustí.

3. Pokud je střídavé a stejnosměrné napětí v normě, je spuštění připraveno. Měnič nejprve zkontroluje vnitřní parametry a parametry sítě, přičemž se na displeji zobrazí, že měnič provádí samokontrolu.

4. Pokud je parametr v přijatelném rozsahu, měnič bude vyrábět energii. Svítí kontrolka NORMAL.

#### 6.2 Vypnutí měniče

Při vypínání měniče je nutné postupovat podle níže uvedených kroků:

1. Vypněte jistič střídavého proudu.

2. Počkejte 30 sekund, vypněte vypínač stejnosměrného proudu nebo odpojte vstupní konektor stejnosměrného proudu. Měnič do dvou minut vypne LCD displej a všechny indikátory.

#### 6.3 Funkce Anti-PID (volitelné)

![](_page_21_Figure_10.jpeg)

Funkce Anti-PID opravuje PID efekt na fotovoltaických panelech. Funkce\_PID pracuje vždy, když je měnič připojen ke střídavému proudu.

Pokud je nutná údržba, vypněte jistič střídavého proudu (tím se funkce Anti-PID vypne).

![](_page_21_Picture_13.jpeg)

Funkce Anti-PID je automatická. Když je napětí stejnosměrné sběrnice nižší než 50 VDC, funkce Anti-PID vytvoří mezi fotovoltaickým polem a zemí 450 VDC. Není nutné žádné ovládání ani vybavení.

![](_page_21_Picture_15.jpeg)

Pokud potřebujete provést údržbu měniče, nejprve vypněte vypínač střídavého proudu, poté vypněte vypínač stejnosměrného proudu a před dalšími operacemi počkejte 5 minut.

#### 7. FUNKCE S NULOVÝM PŘETOKEM (volitelné)

#### 7.1 Funkce s nulovým přetokem

Měnič podporuje funkci nulového přetoku prostřednictvím měřiče energie / limiteru (CT). Jakmile limiter nebo měřič energie zjistí přetok energie do sítě, odešle tuto informaci do měniče a měnič sníží svůj střídavý výkon tak, aby odpovídal spotřebě, a dosáhne nulového přetoku. Tato funkce omezovače je volitelná. Pokud si koupíte měnič s funkcí nulového přetoku (CT), bude součástí balení proudový senzor, který je pro funkci nulového přetoku nezbytný. Pokud si zakoupíte měnič s funkcí nulového přetoku přes měřič energie, bude součástí balení měřič energie, který je pro funkci nulového přetoku nezbytný.

#### 7.1.1 Funkce nulového přetoku prostřednictvím měřiče energie

V případě, že čtete tyto řádky, tak jste úspěšně dokončili připojení podle požadavků kapitoly 5. Pokud jste v tuto chvíli provozovali měnič a chcete použít funkci nulového přetoku, vypněte prosím střídavý a stejnosměrný spínač měniče a počkejte 5 minut, než se měnič zcela vybije. Pro připojení elektroměru postupujte podle níže uvedeného obrázku 7.1. U schématu zapojení systému se červená čára týká vedení fáze (L), modrá čára nulového vodiče (N), zelená čára zemnícího vodiče (PE). Připojení kabelu RS485 elektroměru je k portu RS485 měniče. Doporučuje se instalovat mezi měnič a síť střídavého proudu jistič. Specifikace jističe jsou určeny instalovaným vodičem, který odpovídá výkonu měniče a zátěže. Jistič, který doporučujeme připojit k výstupu měniče, naleznete v tabulce 7.2. Pokud uvnitř zakoupeného měniče není integrovaný stejnosměrný spínač, doporučujeme vám jej připojit. Napětí a proud spínače závisí na fotovoltaickém poli, ke kterému máte přístup.

![](_page_22_Figure_5.jpeg)

#### Schéma zapojení systému pro měřič Eastron

Obr. 7.1 Měřicí přístroj EASTRON

![](_page_23_Figure_0.jpeg)

![](_page_23_Picture_1.jpeg)

Obr. 7.3 Nastavení parametrů

Po úspěšném připojení měřiče EASTRON se zobrazí SN: 2

![](_page_23_Picture_4.jpeg)

Při připojování se ujistěte, že vstupní vodiče\_sítě jsou připojeny k portu 1 a 3 elektroměru a výstupní vodiče od měniče k portu 2 a 4 elektroměru.

#### Schéma zapojení systému pro měřič CHNT

![](_page_24_Figure_1.jpeg)

![](_page_24_Figure_2.jpeg)

Obr. 7.4. Nastavení parametrů

Po úspěšném připojení měřiče CHNT se zobrazí SN: 1

#### 7.1.2 Použití funkce s nulovým přetokem

Po dokončení připojení je třeba pro použití této funkce provést následující kroky:

1. Zapněte vypínač střídavého proudu.

2. Zapněte stejnosměrný vypínač a počkejte, až se rozsvítí LCD displej měniče.

3. Stisknutím tlačítka Enter na LCD panelu v hlavním rozhraní přejděte do nabídky, zvolte [parameter setting] pro vstup do podnabídky nastavení a poté zvolte [running parameters], jak je znázorněno na obrázku 7.3, v této chvíli zadejte výchozí heslo 1234 stisknutím tlačítka [nahoru dolů, enter], vstupte do rozhraní pro nastavení parametrů, které je znázorněno na obrázku 7.4.

| Syste                         | m Param | Island       | OFF              |
|-------------------------------|---------|--------------|------------------|
| Run                           | Param < | Meter        | OFF <<           |
| Obr. 7.3. Nastavení parametrů |         | <br>Obr. 7.4 | ł. Spínač měřiče |

4. Tlačítkem [nahoru dolů], přesuňte nastavovací kurzor na měřič energie a stiskněte tlačítko [enter]. V této chvíli můžete zapnout nebo vypnout měřič spotřeby energie výběrem tlačítka [nahoru dolů], po dokončení nastavení potvrďte stisknutím tlačítka [enter].

5. Přesuňte kurzor na [OK], stiskněte tlačítko [enter] pro uložení nastavení a opuštění stránky s parametry provozu, jinak jsou nastavení neplatná.

Pokud bylo nastavení úspěšné, můžete se vrátit do hlavní nabídky a zobrazit LCD displej stisknutím tlačítka [nahoru dolů] na domovské stránce [homepage]. Pokud se zobrazí [výkon měřiče XXW], je nastavení funkce nulového exportu dokončeno. Zobrazeno na obrázku 7.5.

![](_page_25_Picture_9.jpeg)

Obr. 7.5 Zapnutí funkce nulového exportu prostřednictvím elektroměru

 Měřič výkonu XXW ukazuje kladné hodnoty, což znamená, že zátěž je napájena ze sítě a do sítě není dodáván žádný výkon. Pokud výkon elektroměru ukazuje zápornou hodnotu, znamená to, že se do sítě posílá energie z fotovoltaických panelů nebo je problém s propojením elektroměru.
 Po správném zapojení počkejte na spuštění měniče. Pokud výkon fotovoltaického pole odpovídá aktuální spotřebě energie, měnič bude udržovat určitý výkon, aby vyrovnal výkon sítě bez zpětného toku.

#### 7.2 Svorka snímače (volitelné)

Měnič má integrovanou funkci omezení přetoku. Funkce slouží k rychlému nastavení výstupu měniče podle spotřeby a zabraňuje tomu, aby byl výstup z měniče dodáván do elektrické sítě. Tato funkce limiteru je volitelná. Pokud si zakoupíte měnič s limiterem, bude součástí balení proudový snímač, který je pro funkci limiteru nezbytný.

#### 7.2.1 Funkce s nulovým přetokem\_prostřednictvím proudového senzoru CT

V případě, že čtete tyto řádky, tak jste úspěšně dokončili připojení podle požadavků kapitoly 5. Pokud jste v této chvíli provozovali měnič a chcete použít funkci limiteru, vypněte prosím střídavý a stejnosměrný spínač měniče a počkejte 5 minut, než se měnič zcela vybije. Poté připojte snímač proudu k rozhraní limiteru měniče. Ujistěte se, že jsou spolehlivě připojeny, proudový snímač se musí nasadit pouze na vodič fáze přívodního vedení. Abychom vám usnadnili používání vestavěné funkce limiteru měniče, znázornili jsme konkrétní schéma zapojení na obr. 7.1 níže. Červené čáry jsou připojené k fázovému vodiči (L), modrá čára ukazuje nulový vodič (N), žlutozelená čára ukazuje zemnicí vodič (PE). Doporučujeme instalovat mezi zásuvku měniče a rozvodnou síť jistič střídavého proudu, specifikace jističe se určuje podle zatížitelnosti. Jistič, který doporučujeme připojit k výstupu měniče, můžete najít v tabulce 5.1. Pokud uvnitř zakoupeného měniče není integrovaný stejnosměrný spínač, doporučujeme vám jej připojit. Napětí a proud spínače závisí na fotovoltaickém poli.

![](_page_26_Figure_2.jpeg)

![](_page_26_Figure_3.jpeg)

#### 7.3 Použití funkce limiteru

Po dokončení připojení je třeba pro použití této funkce provést následující kroky:

1. Zapněte vypínač střídavého proudu.

2. Zapněte stejnosměrný vypínač a počkejte, až se rozsvítí LCD displej měniče.

3. Stisknutím tlačítka Enter na LCD panelu v hlavním rozhraní přejděte do nabídky, zvolte [parametr setting] pro vstup do podnabídky nastavení, a poté zvolte [running parameters], jak je znázorněno na obrázku 7.8, v této chvíli zadejte výchozí heslo 1234 stisknutím tlačítka [nahoru dolů, enter], vstupte do rozhraní pro nastavení parametrů, které je znázorněno na obrázku 7.9.

![](_page_27_Figure_5.jpeg)

4. Stiskněte tlačítko [nahoru dolů], přesuňte nastavovací kurzor na funkci omezení a stiskněte tlačítko [enter].

V tomto okamžiku můžete zapnout nebo vypnout funkci omezení výběrem tlačítka [nahoru dolů], po dokončení nastavení potvrďte stisknutím tlačítka [enter].

5. Přesuňte kurzor na položku [potvrdit], stiskněte tlačítko ENTER pro uložení nastavení a opuštění stránky s parametry chodu, jinak je nastavení neplatné.

6. Pokud bylo nastavení úspěšné, můžete se vrátit do rozhraní nabídky a zobrazit LCD displej na [domovskou stránku] stisknutím tlačítka [nahoru dolů]. Pokud se zobrazí jako [utility power], nastavení funkce limiteru\_bude dokončeno, viz obrázek 7.10.

![](_page_27_Figure_10.jpeg)

\* Tato položka není k dispozici pro některé verze FW

Obr. 7.10 Zapnutí funkce limiteru

7. [utility power] ukazuje kladnou hodnotu, což znamená, že síťová energie je spotřebovávána a nedochází k žádnému přetoku. Pokud [utility power] ukazuje záporné hodnoty, znamená to, že do sítě proudí přebytečná energie z fotovoltaických panelů nebo že směr šipky proudového transformátoru je špatný. Více informací naleznete v kapitole 7.9.

8. Po správném připojení počkejte na spuštění měniče. Pokud výkon FV pole odpovídá aktuální spotřebě, měnič bude udržovat určitý výkon, aby vyrovnal výkon sítě bez přetoku.

#### 7.4 Poznámky k používání funkce limiteru

Pro vaši bezpečnost a provoz funkce limiteru měniče uvádíme následující doporučení a opatření:

![](_page_28_Picture_2.jpeg)

V režimu nulového přetoku\_důrazně doporučujeme, aby obě fotovoltaická pole byla tvořena stejným počtem fotovoltaických panelů stejné velikosti, díky čemuž bude měnič lépe reagovat na omezení výkonu.

## A Bezpečnostní poznámka:

Pokud je síťové napájení záporné a měnič nemá žádný výstupní výkon, znamená to, že je špatně nastavena orientace proudového čidla, vypněte měnič a změňte orientaci proudového čidla. (při použití limiteru ukazuje šipka proudového senzoru směrem k distribuční síti).

#### 7.5 Jak sledovat výkon vaší fotovoltaické elektrárny na monitorovacím serveru?

Budete moci sledovat výkon systému a kolik energie (KWh) přetéká\_do sítě (výstupní výkon měniče se používá k napájení zátěže a přebytečná energie se pak dodává do sítě). Je také třeba připojit měřič podle obr. 7.12. Po úspěšném dokončení připojení bude měnič na LCD displeji zobrazovat spotřebu. Také budete moci sledovat spotřebu na monitorovacím serveru. Způsob nastavení zařízení podle níže uvedeného popisu: Nejprve přejděte na domovskou stránku aplikace Solarman

(https://pro.solarmanpv.com, tento odkaz je pro účet distributora solarman, nebo https://home.solarmanpv.com, tento odkaz je pro účet koncového uživatele solarman), a klikněte na "upravit".

![](_page_28_Picture_9.jpeg)

Následně vyberte typ systému jako "Self-consumption" (dle "vlastní potřeby")

| Edit Nart |                                                    |                                                                                                    |                                                                                                    |  | - |
|-----------|----------------------------------------------------|----------------------------------------------------------------------------------------------------|----------------------------------------------------------------------------------------------------|--|---|
|           | Basic res<br>Quines etc<br>Territorio<br>Deser 100 | natur<br>Ingényika Bin Angla (1990, Inn.<br>Ingényika (1977) - Ali Panaga (1977) - Bi<br>Ingényi (1977) - Ali Panaga (1977) - Bi<br>Ingényi (1978) - Ali Panaga (1977) - Bi | are las                                                                                                    |  |   |
|           |                                                    | National Indep<br>National Sciences (Constraints)<br>Teachers                                                                                                    | and the second second s |  |   |

Poté přejděte na stránku elektrárny, pokud se na ní zobrazuje výkon fotovoltaiky, výkon zátěže a výkon sítě, znamená to, že konfigurace je správná.

| Carl & Sector | String inverter Solar Station |                                         |                                                                                                    |                      |    | 1               | -     | -   |    |
|---------------|-------------------------------|-----------------------------------------|----------------------------------------------------------------------------------------------------|----------------------|----|-----------------|-------|-----|----|
| #<br>#        | 1000                          | Starlingt Starlingt Starlingt Starlingt |                                                                                                    | 100 have<br>2017 100 | 1  | 10°C<br>HORTLAN |       |     |    |
| B Lower       | E Carton                      | Ţ                                       |                                                                                                    |                      | J. | 10              | line? | 10  | ×  |
| # miles       | intern Improphal Inter Step.  |                                         | CTC -                                                                                                    |                      |    |                 | 1.2.1 | 1.1 | 23 |
| A 14          | Santan Manada                 |                                         | and the second second s |                      |    | -               |       | *   | 12 |
| A local       |                               |                                         | Q                                                                                                    |                      |    | 14              | 11    | 342 | 3  |

| Production Power 9.52 kW<br>32% Capacity 30 kWp |                |   | 0<br>6 | rid Power<br>87 WV | 1 |
|-------------------------------------------------|----------------|---|--------|--------------------|---|
| L                                               | <br><b>H</b> - | 0 |        |                    | J |
|                                                 |                |   |        |                    |   |

#### 8. OBECNÝ PROVOZ

Při běžném provozu se na LCD displeji zobrazuje aktuální stav měniče, včetně aktuálního výkonu, celkové výroby, sloupcového grafu výkonu, ID měniče atd. Stisknutím tlačítek nahoru a dolů se zobrazí aktuální stejnosměrné napětí, stejnosměrný proud, střídavé napětí, střídavý proud, teplota chladiče měniče, číslo verze softwaru a stav připojení Wifi dataloggeru.

![](_page_30_Figure_2.jpeg)

Obr. 8.1 Schéma ovládání LCD displeje

#### 8.1 Úvodní rozhraní

V úvodním rozhraní můžete zkontrolovat výkon fotovoltaických panelů, napětí fotovoltaických panelů, napětí v síti, ID měniče, model a další informace.

![](_page_31_Figure_0.jpeg)

Obr. 8.2 Úvodní rozhraní

Stisknutím tlačítka nahoru nebo dolů můžete zkontrolovat stejnosměrné napětí měniče, stejnosměrný proud, střídavé napětí, střídavý proud a teplotu měniče (teplotu lze zobrazit pouze dlouhým stisknutím tlačítka [ESC]).

![](_page_31_Figure_3.jpeg)

![](_page_32_Figure_0.jpeg)

Obr. 8.13 Informace o zařízení

Můžete si prohlédnout verzi softwaru LCD a verzi řídicího softwaru.

#### 8.2.2 Záznam o závadě

V menu se může uchovávat až osm chybových záznamů včetně času, zákazník je může řešit v závislosti na kódu chyby.

![](_page_33_Picture_2.jpeg)

#### 8.2.3 Nastavení zapnutí/vypnutí

![](_page_33_Picture_4.jpeg)

Obr. 8.15 Nastavení zapnutí/vypnutí

Po vypnutí měnič okamžitě přestane pracovat a bude ve stavu Vypnuto.

Po opětovném zapnutí přejde do programu autotestu. Pokud projde úspěšně samotestem, začne opět pracovat.

#### 8.2.4 Nastavení parametrů

V nastavení jsou čtyři dílčí nabídky. Nastavení zahrnuje system param (systémové parametry), run param (parametry spuštěného měniče), protect param (ochranné parametry), comm.param (sada komunikačních parametrů).

![](_page_33_Picture_10.jpeg)

#### 8.3 Nastavení systémových parametrů

Systémový parametr zahrnuje nastavení času, jazyka, displeje a obnovení továrního nastavení.

| Time Set <                       | Display Set                       |
|----------------------------------|-----------------------------------|
| Language Set                     | Factory Reset <<                  |
| Obr. 8.18 Systéi                 | mové parametry                    |
| 20200522 OK                      | English <<                        |
| 08:11:21 Cancel                  | Polski                            |
| Obr. 8.19 Čas                    | Obr. 8.20 Jazyk                   |
| Bright Keep <                    | Delay time 05S                    |
| Delay time 05S                   | OK << Cancel                      |
| Obr. 8.21 Nastavení displeje LCD | Obr. 8.22 Nastavení doby zpoždění |
| Confirm Reset                    |                                   |
| Cancel                           |                                   |

Obr. 8.23 Obnovení továrního nastavení

8.4 Parametry spuštěného měniče

![](_page_34_Picture_6.jpeg)

Vyžaduje se heslo – pouze pro osobu s oprávněním k přístupu. Neautorizovaný přístup může zabránit uplatnění záruky. Počáteční heslo je 1234.

![](_page_34_Picture_8.jpeg)

Obr. 8.24 Heslo

#### 8.4.1 Nastavení ActiveP

![](_page_34_Picture_11.jpeg)

ActiveP: Nastavení výstupního výkonu v %.

QMode: Více způsobů regulace jalového výkonu.

| Obr. 8.25                           | VRated: Referenční napětí sítě pro funkce včetně                                    |  |  |  |
|-------------------------------------|-------------------------------------------------------------------------------------|--|--|--|
| VRated 0,0V                         | Q(U),PF(P),P(U)atd.                                                                 |  |  |  |
| ReactP 0.0% <<                      | ReactiveP: Nastavení jalového výkonu na výstupu v %.                                |  |  |  |
|                                     |                                                                                     |  |  |  |
| PF -1.000                           | PF: Power Factor<br>Fun_ISO: Detekce indukční zátěže.                               |  |  |  |
| Fun_ISO OFF <<                      |                                                                                     |  |  |  |
| Obr. 8.26                           |                                                                                     |  |  |  |
|                                     | Fun_RCD: Detekce zbytkoveno proudu.                                                 |  |  |  |
| FUN_KCU UFF                         | SelfCheck: Doba samokontroly měniče. Výchozí<br>hodnota 60s.                        |  |  |  |
| SelfCheck 0s <<                     |                                                                                     |  |  |  |
| Obr. 8.27                           |                                                                                     |  |  |  |
| Island OFF                          | Island: Anti-island ochrana. Ochrana před dodávkou do sítě v případě jejího výpadku |  |  |  |
| Meter OFF <<                        | Meter: Pokud bude měnič připojen k měřiči, nastavte                                 |  |  |  |
|                                     |                                                                                     |  |  |  |
| Obr. 8.28                           |                                                                                     |  |  |  |
| Limiter ON <<                       | Limiter (omezovač): Pokud bude měnič připojen k                                     |  |  |  |
| Feed-in 0%                          | k sonde CT pro zamezení přetoků, nastavte zde<br>hodnotu ON.                        |  |  |  |
| Obr. 8 29                           |                                                                                     |  |  |  |
|                                     | Feed_In %: Slouží k určení množství energie, kterou                                 |  |  |  |
| reed-in V%                          | lze dodávat do sítě.<br>Například Feed_in = 50 %_znamená, že 6 kW model             |  |  |  |
| MPPI NUM U SS                       | dodá max. 3 kW výkonu do sítě. Tento parametr je                                    |  |  |  |
| Obr. 8.30                           | a funkce elektroměru je "ON".                                                       |  |  |  |
|                                     | MPPT NUM:                                                                           |  |  |  |
| Meter OFF                           | Meter OFF                                                                           |  |  |  |
| LimExMode AVG <<                    | LimExMode MIN <-                                                                    |  |  |  |
| Režim exportu: dle průměrné hodnoty | Režim exportu: dle minimální hodnoty                                                |  |  |  |

| ARC OFF <- | ARC ON <- |
|------------|-----------|

Zapnutí/vypnutí funkce detekce jiskření

| UindT | urbine |     |
|-------|--------|-----|
| ARC   | CLR    | < - |

Ruční odstranění poruchy

Obr. 8.30.2 Detekce jiskření

![](_page_36_Figure_5.jpeg)

Obr. 8.30.3 Pokles aktivního výkonu

![](_page_36_Figure_7.jpeg)

#### 8.5 Ochrana parametrů

![](_page_37_Picture_1.jpeg)

Pouze pro oprávněné osoby.

Parametr je nastaven dle bezpečnostních požadavků, takže jej zákazníci nemusí resetovat. Heslo je stejné (1234).

![](_page_37_Figure_4.jpeg)

Poznámka: Pouze pro oprávněné osoby.

8.6 Nastavení komunikačních parametrů

![](_page_37_Picture_7.jpeg)

Pic 8.33 Modbus adresa datového spojení

![](_page_37_Picture_9.jpeg)

Pic 8.34 Aktuálně detekovaný měřič

#### 9. ÚDRŽBA A OPRAVY

Síťový měnič nepotřebuje pravidelnou údržbu. Nicméně nečistoty nebo prach ovlivňují tepelný výkon chladiče. Je lepší jej čistit měkkým kartáčkem. Pokud je povrch příliš znečištěný a ovlivňuje čitelnost LCD displeje, můžete jej vyčistit vlhkým hadříkem.

![](_page_38_Picture_2.jpeg)

Nedotýkejte se zařízení, které je v provozu. Teplota zařízení je příliš vysoká a zařízení může způsobit popáleniny. Vypněte měnič a počkejte, než vychladne, poté jej můžete vyčistit a provést údržbu.

![](_page_38_Picture_4.jpeg)

K čištění jakýchkoli částí měniče nepoužívejte žádná rozpouštědla, abrazivní materiály ani žíraviny.

#### 10. INFORMACE O CHYBÁCH A JEJICH ZPRACOVÁNÍ

Měnič byl navržen v souladu s mezinárodními normami pro bezpečnost a požadavky na elektromagnetickou kompatibilitu. Před dodáním zákazníkovi byl měnič podroben několika testům, aby byl zajištěn jeho optimální provoz a spolehlivost.

#### 10.1 Chybový kód

Pokud dojde k poruše, zobrazí se na LCD displeji poplašné hlášení. V takovém případě může měnič přestat dodávat energii do sítě. Popis hlášení je uveden v tabulce 10.1.

| Kód<br>chyby | Popis                                       | Řešení                                                                                                    |  |  |
|--------------|---------------------------------------------|----------------------------------------------------------------------------------------------------|--|--|
| F01          | Přepólování stejnosměrného<br>vstupu        | Zkontrolujte polaritu vstupu PV.                                                                                                    |  |  |
| F02          | Chybná impedance stejnosměrné<br>izolace    | Zkontrolujte uzemňovací kabel měniče.                                                                                                    |  |  |
| F03          | Unikající stejnosměrný proud                | Nepravděpodobné. Tento kód chyby nebyl zatím<br>zaznamenán.                                                                                    |  |  |
| F04          | Chyba uzemnění GFDI                         | Zkontrolujte připojení výstupu solárního panelu.                                                                                               |  |  |
| F05          | Chyba čtení paměti                          | Porucha čtení paměti (EEPROM). Restartujte měnič, pokud porucha trvá, kontaktujte instalační firmu nebo servis Deye.                           |  |  |
| F06          | Chyba zápisu do paměti                      | Porucha zápisu do paměti (EEPROM). Restartujte měnič,<br>pokud porucha přetrvává, obraťte se na instalační firmu<br>nebo servisní službu Deye. |  |  |
| F07          | Spálená pojistka GFDI                       | Nepravděpodobné. Tento kód chyby nebyl zatím<br>zaznamenán.                                                                                    |  |  |
| F08          | Porucha uzemnění GFDI                       | Nepravděpodobné. Tento kód chyby nebyl zatím<br>zaznamenán.                                                                                    |  |  |
| F09          | IGBT poškozený nadměrným<br>poklesem napětí | Nepravděpodobné. Tento kód chyby nebyl zatím<br>zaznamenán.                                                                                    |  |  |

| F10 | Výpadek napájení pomocného spínače                 | Nepravděpodobné. Tento kód chyby nebyl zatím zaznamenán.                                                                                                    |  |  |
|-----|----------------------------------------------------|----------------------------------------------------------------------------------------------------|--|--|
| F11 | Chyby hlavního stykače                             | Nepravděpodobné. Tento kód chyby nebyl zatím<br>zaznamenán.                                                                                                    |  |  |
| F12 | Chyby pomocného stykače AC                         | Nepravděpodobné. Tento kód chyby nebyl zatím<br>zaznamenán.                                                                                                    |  |  |
| F13 | Změna pracovního režimu / Změna režimu sítě        | Nepravděpodobné. Tento kód chyby nebyl zatím<br>zaznamenán.                                                                                                    |  |  |
| F14 | Stejnosměrný nadproud                              | Nepravděpodobné. Tento kód chyby nebyl zatím<br>zaznamenán.                                                                                                    |  |  |
| F15 | Střídavý nadproud                                  | <ol> <li>Může dojít k uvolnění vnitřního snímače střídavého<br/>proudu nebo detekčního obvodu na řídicí desce nebo<br/>připojovacího vodiče.</li> <li>Restartujte měnič, pokud chyba přetrvává,<br/>kontaktujte instalační firmu nebo servisní službu<br/>Deye.</li> </ol>                                                                                                    |  |  |
| F16 | GFCI(RCD) Porucha střídavého<br>unikajícího proudu | <ol> <li>Tato závada znamená, že průměrný unikající proud<br/>je vyšší než 300 mA. Zkontrolujte, zda je v pořádku<br/>stejnosměrný napájecí zdroj nebo solární panely, pak<br/>zkontrolujte "Testovací data" -&gt; hodnota "diL" je<br/>přibližně 120; pak zkontrolujte snímač unikajícího<br/>proudu nebo obvod (následující obrázek). Kontrola<br/>testovacích dat vyžaduje použití velkého LCD displeje.</li> <li>Restartujte měnič, pokud chyba přetrvává,<br/>kontaktujte instalační firmu nebo servisní službu<br/>Deye.</li> </ol> |  |  |
| F17 | Třífázový proud, nadproudová porucha               | Nepravděpodobné. Tento kód chyby nebyl zatím<br>zaznamenán.                                                                                                    |  |  |
| F18 | Porucha hardwaru při nadproudu AC                  | <ol> <li>Zkontrolujte snímač střídavého proudu nebo<br/>detekční obvod na řídicí desce nebo připojovací<br/>vodič.</li> <li>Restartujte měnič nebo proveďte obnovení<br/>továrního nastavení, pokud chyba přetrvává, obraťte<br/>se na instalační firmu nebo servisní službu Deye.</li> </ol>                                                                                                    |  |  |
| F19 | Vícenásobná porucha hardwaru                       | <ol> <li>Odpojte a připojte W-Fi dongle, když je měnič<br/>v provozu.</li> <li>Restartujte měnič nebo proveďte obnovení<br/>továrního nastavení, pokud chyba stále přetrvává,<br/>obraťte se na instalační firmu nebo servisní službu<br/>Deye.</li> </ol>                                                                                                    |  |  |
| F20 | Porucha hardwaru při stejnosměrném<br>nadproudu    | Není k dispozici.                                                                                                    |  |  |
| F21 | Porucha stejnosměrného unikajícího proudu          | Nepravděpodobné. Tento kód chyby nebyl zatím<br>zaznamenán.                                                                                                    |  |  |

| F22 | Nouzové vypnutí (pokud je k dispozici<br>tlačítko STOP) | Obraťte se na instalační firmu.                                                                                                    |
|-----|---------------------------------------------------------|----------------------------------------------------------------------------------------------------|
| F23 | Střídavý unikající nadproud                             | <ol> <li>Tato porucha znamená, že svodový proud je náhle<br/>vyšší než 30 mA. Zkontrolujte, zda je v pořádku<br/>stejnosměrné napájení nebo solární panely, pak<br/>zkontrolujte, zda je hodnota "Test data"-&gt; "diL"<br/>přibližně 120; pak zkontrolujte snímač unikajícího<br/>proudu nebo obvod. Zkontrolujte na displeji hodnotu<br/>Test data.</li> <li>Restartujte měnič, pokud závada přetrvává,<br/>kontaktujte instalační firmu nebo servis Deve.</li> </ol>                                                                                                    |
| F24 | Porucha impedance stejnosměrné<br>izolace               | <ol> <li>Zkontrolujte odpor Vpe na hlavní desce nebo<br/>detektor na řídicí desce. Zkontrolujte, zda jsou<br/>fotovoltaické panely v pořádku. Mnohdy je tato<br/>porucha problémem FV panelů.</li> <li>Zkontrolujte, zda je fotovoltaický panel (hliníkový<br/>rám) a měnič dobře uzemněn. Otevřete kryt měniče a<br/>poté zkontrolujte, zda je vnitřní zemnicí kabel dobře<br/>fixován na plášti.</li> <li>Zkontrolujte, zda kabel AC/DC a svorkovnice<br/>nejsou zkratovány se zemí nebo zda není poškozena<br/>izolace.</li> <li>Restartujte měnič, pokud závada přetrvává,<br/>kontaktujte instalační firmu nebo servis Deve.</li> </ol> |
| F25 | Zpětný stejnosměrný proud                               | Nepravděpodobné. Tento kód chyby nebyl zatím<br>zaznamenán.                                                                                                    |
| F26 | DC přípojnice je nevyvážená                             | Nepravděpodobné. Tento kód chyby nebyl zatím<br>zaznamenán.                                                                                                    |
| F27 | Chyba připojení DC strany                               | Nepravděpodobné. Tento kód chyby nebyl zatím<br>zaznamenán.                                                                                                    |
| F28 | DC nadproud na 1. vstupu                                | Nepravděpodobné. Tento kód chyby nebyl zatím<br>zaznamenán.                                                                                                    |
| F29 | Porucha spínače zátěže střídavého<br>proudu             | Nepravděpodobné. Tento kód chyby nebyl zatím<br>zaznamenán.                                                                                                    |
| F30 | Porucha hlavního stykače střídavého<br>proudu           | <ol> <li>I. Zkontrolujte relé střídavého napětí.</li> <li>Zkontrolujte obvod ovladače relé.</li> <li>Zkontrolujte, zda software není vhodný pro tento<br/>měnič. (Starý měnič nemá funkci detekce relé).</li> <li>Restartujte měnič, pokud závada přetrvává,<br/>kontaktujte instalační firmu nebo servis Deye.</li> </ol>                                                                                                    |
| F31 | Vysoký rozběhový proud                                  | Není k dispozici.                                                                                                    |

| F32 | DC nadproud na 2. vstupu                          | Nepravděpodobné. Tento kód chyby nebyl zatím<br>zaznamenán.                                                                                                    |  |  |
|-----|---------------------------------------------------|----------------------------------------------------------------------------------------------------|--|--|
| F33 | Střídavý nadproud                                 | Zkontrolujte správnost výběru typu.                                                                                                    |  |  |
| F34 | Přetížení střídavým proudem                       | Nepravděpodobné. Tento kód chyby nebyl zatím zaznamenán.                                                                                                    |  |  |
| F35 | Není detekována distribuční síť                   | <ol> <li>Zkontrolujte napětí střídavé sítě. Zkontrolujte<br/>obvod detekce střídavého napětí. Zkontrolujte,<br/>zda je konektor střídavého proudu v pořádku.<br/>Zkontrolujte, zda je napětí střídavé sítě normální.</li> <li>Restartujte měnič, pokud závada přetrvává,<br/>kontaktujte instalační firmu nebo servis Deye.</li> </ol> |  |  |
| F36 | Chyba fáze střídavého proudu v síti               | Nepravděpodobné. Tento kód chyby nebyl zatím zaznamenán.                                                                                                    |  |  |
| F37 | Porucha vyvážení střídavého<br>třífázového napětí | Nepravděpodobné. Tento kód chyby nebyl zatím zaznamenán.                                                                                                    |  |  |
| F38 | Porucha vyvážení střídavého<br>třífázového proudu | Nepravděpodobné. Tento kód chyby nebyl zatím<br>zaznamenán.                                                                                                    |  |  |
| F39 | Střídavý nadproud (jeden cyklus)                  | <ol> <li>Zkontrolujte snímač střídavého proudu a jeho<br/>obvod.</li> <li>Restartujte měnič, pokud závada přetrvává,<br/>kontaktujte instalační firmu nebo servis Deye.</li> </ol>                                                                                                    |  |  |
| F40 | Stejnosměrný nadproud                             | Nepravděpodobné. Tento kód chyby nebyl zatím<br>zaznamenán.                                                                                                    |  |  |
| F41 | Přepětí na distribuční síti, fáze W,U             | Zkontrolujte ochranu proti střídavému napětí.<br>Zkontrolujte, zda není střídavý kabel příliš tenký.<br>Zkontrolujte rozdíl napětí mezi LCD displejem a<br>měřičem.                                                                                                    |  |  |
| F42 | Podpětí na distribuční síti, fáze W,U             | Zkontrolujte ochranu jištění AC strany.<br>Zkontrolujte rozdíl napětí mezi LCD displejem a<br>měřičem. Také je třeba zkontrolovat, zda jsou<br>všechny kabely střídavého proudu pevně a<br>správně připojeny.                                                                                                    |  |  |
| F43 | Přepětí na distribuční síti, fáze V,W             | Není k dispozici.                                                                                                    |  |  |
| F44 | Podpětí na distribuční síti, fáze V,W             | Není k dispozici.                                                                                                    |  |  |
| F45 | Přepětí na distribuční síti, fáze U,V             | Není k dispozici.                                                                                                    |  |  |
| F46 | Podpětí na distribuční síti, fáze U,W             | Není k dispozici.                                                                                                    |  |  |
| F47 | Nadfrekvence v distribuční síti                   | Zkontrolujte frekvenční ochranu.                                                                                                    |  |  |
| F48 | Podfrekvence v distribuční síti                   | Zkontrolujte frekvenční ochranu.                                                                                                    |  |  |
| F49 | Stejnosměrná složka na fázi U                     | Nepravděpodobné. Tento kód chyby nebyl zatím zaznamenán.                                                                                                    |  |  |
| F50 | Stejnosměrná složka na fázi V                     | Nepravděpodobné. Tento kód chyby nebyl zatím zaznamenán.                                                                                                    |  |  |

|

| F51 | Stejnosměrná složka na fázi VW                        | Nepravděpodobné. Tento kód chyby nebyl zatím<br>zaznamenán.                                                                                                    |  |  |  |
|-----|-------------------------------------------------------|----------------------------------------------------------------------------------------------------|--|--|--|
| F52 | Vysoký DC proud na fázovém induktoru<br>A             | Nepravděpodobné. Tento kód chyby nebyl zatím<br>zaznamenán.                                                                                                    |  |  |  |
| F53 | Vysoký DC proud na fázovém induktoru<br>B             | Nepravděpodobné. Tento kód chyby nebyl zatím<br>zaznamenán.                                                                                                    |  |  |  |
| F54 | Vysoký DC proud na fázovém induktoru<br>C             | Nepravděpodobné. Tento kód chyby nebyl zatím<br>zaznamenán.                                                                                                    |  |  |  |
| F55 | Napětí na stejnosměrné přípojnici je<br>příliš vysoké | <ol> <li>I. Zkontrolujte napětí FV, napětí Ubus a jeho<br/>detekční obvod.</li> <li>Pokud vstupní FV napětí překračuje limit, snižte<br/>počet solárních panelů v sérii.</li> <li>U napětí sběrnice Ubus zkontrolujte LCD<br/>displej.</li> </ol>                                                                                                |  |  |  |
| F56 | Napětí na stejnosměrné přípojnici je<br>příliš nízké  | <ol> <li>Vstupní napětí fotovoltaické elektrárny je<br/>nízké. K tomu dochází vždy brzy ráno/pozdě<br/>večer.</li> <li>Zkontrolujte napětí FV a napětí Ubus. Možná<br/>ztráta ovladače nebo potřeba aktualizovat<br/>firmware.</li> <li>Restartujte měnič, pokud závada přetrvává,<br/>kontaktujte instalační firmu nebo servis Deve.</li> </ol> |  |  |  |
| F57 | Únik reverzního střídavého proudu                     | Není k dispozici.                                                                                                    |  |  |  |
| F58 | Střídavý nadproud fáze U                              | Nepravděpodobné. Tento kód chyby nebyl zatím<br>zaznamenán.                                                                                                    |  |  |  |
| F59 | Střídavý nadproud fáze V                              | Nepravděpodobné. Tento kód chyby nebyl zatím<br>zaznamenán.                                                                                                    |  |  |  |
| F60 | Střídavý nadproud fáze W                              | Nepravděpodobné. Tento kód chyby nebyl zatím<br>zaznamenán.                                                                                                    |  |  |  |
| F61 | Fázový nadproud A                                     | Nepravděpodobné. Tento kód chyby nebyl zatím<br>zaznamenán.                                                                                                    |  |  |  |
| F62 | Fázový nadproud B                                     | Nepravděpodobné. Tento kód chyby nebyl zatím<br>zaznamenán.                                                                                                    |  |  |  |
| F63 | Detekce jiskření/oblouku – funkce ARC                 | <ol> <li>Zkontrolujte konektory a kabely FV pole a<br/>odstraňte závadu;</li> <li>Pokud se nelze vrátit do normálního stavu,<br/>nechte prověřit odbornou firmou.</li> </ol>                                                                                                    |  |  |  |
| F64 | Vysoká teplota chladiče IGBT                          | <ol> <li>Zkontrolujte teplotní čidlo. Zkontrolujte, zda je<br/>firmware vhodný pro daný hardware.</li> <li>Zkontrolujte, zda je vybrán vhodný model<br/>měniče.</li> <li>Restartujte měnič, pokud závada přetrvává,<br/>kontaktujte instalační firmu nebo servis Deye.</li> </ol>                                                                |  |  |  |

Tabulka 10.1 Chybové kódy a jejich řešení

![](_page_43_Picture_0.jpeg)

Pokud síťový měnič zobrazuje\_některou z informací o závadě uvedených v tabulce 10.1, a reset měniče nepomůže, obraťte se na našeho distributora a uveďte níže uvedené údaje:

- 1. Sériové číslo měniče;
- 2. Distributor/prodejce měniče (pokud je k dispozici);
- 3. Datum instalace;
- 4. Popis problému (včetně chybového kódu LCD a kontrolky LED status);
- 5. Vaše kontaktní údaje.

#### 11. SPECIFIKACE

| Model                                                            | SUN-1K-G                                       | SUN-1.5K- | G SUN-2K-G      | SUN2.5K-G | SUN-3K-G |
|------------------------------------------------------------------|------------------------------------------------|-----------|-----------------|-----------|----------|
| Vstupní strana                                                   |                                                |           |                 |           |          |
| Maximální stejnosměrný výkon (kW)                                | 1.3                                            | 2         | 2.6             | 3.3       | 3.9      |
| Maximální stejnosměrné vstupní<br>nanětí (V)                     |                                                |           | 550             |           |          |
| Vstupní napětí DC pro spuštění (V)                               |                                                |           | 80              |           |          |
| Rozsah provozu MPPT (V)                                          |                                                |           | 70~500          |           |          |
| Maximální stejnosměrný vstupní<br>proud (A)                      | 13                                             |           |                 |           |          |
| Max. zkratový proud (A)                                          |                                                |           | 19.5            |           |          |
| Počet MPPT/řetězců na MPPT                                       |                                                |           | 1/1             |           |          |
| MAX zpětný proud měniče (A)                                      |                                                |           | 0               |           |          |
| Výstupní strana                                                  |                                                |           |                 |           |          |
| Jmenovitý výstupní výkon (kW)                                    | 1                                              | 1.5       | 2               | 2.5       | 3        |
| Maximální činný výkon (kW)                                       | 1.1                                            | 1.65      | 2.2             | 2.75      | 3.3      |
| Jmenovité střídavé síťové napětí<br>(V)                          | 220/230 (volitelně)                            |           |                 |           |          |
| Rozsah střídavého síťového napětí<br>(V)                         | 160 ~ 300 (může se lišit podle standardů sítě) |           |                 |           |          |
| Jmenovitá frekvence sítě (Hz)                                    |                                                |           | 50/60 (volitelr | ıě)       |          |
| Počet fází                                                       |                                                |           | Jednofázový     | ,         |          |
| Jmenovitý výstupní proud AC sítě<br>(A)                          | 4.3                                            | 6.5       | 8.7             | 10.9      | 13       |
| Maximální výstupní střídavý proud<br>(A)                         | 4.8                                            | 7.2       | 9.6             | 12        | 14.3     |
| Maximální krátkodobý poruchový<br>proud (střídavý A, špičkový)   | 8.2                                            | 12.4      | 16.6            | 21        | 24.9     |
| Maximální výstupní nadproudová<br>ochrana (střídavý A, špičkový) | 9.1                                            | 13.8      | 18.5            | 23.3      | 27.6     |
| Účiník                                                           | 0,8                                            |           |                 |           |          |
| THD                                                              | <3%                                            |           |                 |           |          |

| Stejnosměrný vstupní proud (mA)       | <0.5%                                                                                                |          |              |       |       |  |  |
|---------------------------------------|----------------------------------------------------------------------------------------------------|----------|--------------|-------|-------|--|--|
| Frekvenční rozsah sítě                | 47-52 nebo 57-62 (volitelně)                                                                         |          |              |       |       |  |  |
| Účinnost                              |                                                                                                    |          |              |       |       |  |  |
| Max. účinnost                         | 97.3%                                                                                                | 97.3%    | 97.3%        | 97.3% | 97.5% |  |  |
| Euro účinnost                         | 97.1%                                                                                                | 97.1%    | 97.1%        | 97.1% | 97.3% |  |  |
| Účinnost MPPT                         | >99%                                                                                                 |          |              |       |       |  |  |
| Obecné údaje                          |                                                                                                    |          |              |       |       |  |  |
| Velikost (mm, š × v × h)              |                                                                                                    | 2        | 80×272.5×18  | 34    |       |  |  |
| Hmotnost (kg)                         |                                                                                                    |          | 4.8          |       |       |  |  |
| Technologie                           |                                                                                                    | Bez      | transformát  | oru   |       |  |  |
| Interní spotřeba                      |                                                                                                    | <1W(noc) |              |       |       |  |  |
| Provozní teplota                      | -25 ~ 65 °C,>45 °C (snížení napětí)                                                                  |          |              |       |       |  |  |
| Stupeň krytí                          | IP65                                                                                                 |          |              |       |       |  |  |
| Hlučnost                              | <25dB                                                                                                |          |              |       |       |  |  |
| Koncepce chlazení                     |                                                                                                    | Při      | rozené chlaz | ení   |       |  |  |
| Maximální provozní nadmořská<br>výška | 2000m                                                                                                |          |              |       |       |  |  |
| Standardní připojení k síti           | EN50549-1,CEI 0-21,VDE-AR-N 4105,NRS 097,IEC 62116,IEC<br>61727,G99,G98, VDE 0126-1-1,RD 1699,C10-11 |          |              |       |       |  |  |
| Vlhkost v okolí                       | 0~100%                                                                                               |          |              |       |       |  |  |
| Bezpečnost EMC / Standard             | IEC/EN 62109-1,IEC/EN 62109-2, IEC/EN 61000-6-1,IEC/EN 61000-6-2,IEC/EN 61000-6-3,IEC/EN 61000-6-4   |          |              |       |       |  |  |
| Obecné údaje                          |                                                                                                    |          |              | ·     |       |  |  |
| Připojení stejnosměrného proudu       | MC-4                                                                                                 |          |              |       |       |  |  |
| Připojení střídavého proudu           | Zástrčka se stupněm krytí IP65                                                                       |          |              |       |       |  |  |
| Displej                               |                                                                                                    |          | LCD1602      |       |       |  |  |
| Rozhraní                              | RS485/RS232/Wifi/LAN                                                                                 |          |              |       |       |  |  |
|                                       |                                                                                                    |          |              |       |       |  |  |

#### 12. PROHLÁŠENÍ O SHODĚ

Prodávající tímto prohlašuje, že zařízení je ve shodě se základními požadavky a s dalšími příslušnými ustanoveními směrnic 2014/53/EU, 2014/30/EU a 2014/35/EU. Toto prohlášení je vydáno na základě dokumentů předložených výrobcem, které je možné získat v sídle prodávajícího.

![](_page_44_Picture_3.jpeg)

#### 13. INFORMACE O LIKVIDACI VÝROBKU

Za účelem správné likvidace elektrických a elektronických zařízení pro firemní a podnikové použití se obraťte na výrobce nebo dovozce tohoto výrobku. Ten Vám poskytne informace o způsobech likvidace výrobku a v závislosti na datu uvedení elektrozařízení na trh Vám sdělí, kdo má povinnost financovat likvidaci tohoto elektrozařízení. Správnou likvidací tohoto produktu pomůžete zachovat cenné přírodní zdroje a napomáháte prevenci potenciálních negativních dopadů na životní prostředí a lidské zdraví.

![](_page_44_Figure_6.jpeg)

![](_page_47_Picture_0.jpeg)